## Repository of Online Archived Documents (ROAD)

- In your web browser type in: <u>https://road.azdot.gov/</u>
- Or, go to the main ADOT web page at <u>www.azdot.gov</u> and select the <u>"ROAD"</u> icon on the left side as shown below.
- ✓ A good idea is to Bookmark the ROAD web page for future use!

| About Motor Vehicle                           | es Projects Business Planning News Tra                                                                                                    | affic Maps Contact                          |
|-----------------------------------------------|----------------------------------------------------------------------------------------------------|---------------------------------------------|
| Interstate 17<br>Pavement<br>Preservation Pro | iect                                                                                                    | Click on the ROAD Icc                       |
| Weekend closures cont<br>July.                | inue in <b>17</b>                                                                                                    |                                             |
| Subscribe                                     | ADOT News                                                                                                    | Vehicle Services                            |
| SERVICEARIZONA.com                            | Swift Trail Parkway on Market Statement of Statement of Parkway on Market Statement of Statement of Stat | Office Hours and Locations Online Services  |
| <b>I-11</b>                                   | Eastboy Interstate 10 reopened early at 59th Avenue     Modifional weekend freeway restrictions (Phoenix area)                                                                                                    | Driver License, ID Application              |
| RinAD                                         | UPDATE: ADOT Weekend Freeway Travel Advisory (July 28-31)     Governor Ducey declares emergency following State Route 88 flood                                                                                                    | Practice Driver Tests                       |
| ARIZONA                                       | damage <ul> <li>State Transportation Board OKs contract for ADOT wrong-way detection</li> </ul>                                                                                                    | Registration Renewal<br>Record Number: Help |
| GRAND CANYON STATE<br>LOGO SIGNS.             | ADOT-sponsored Construction Academy provides gateway to careers                                                                                                    | Vehicle ID Number (VIN):<br>(last 2 digits) |
| FUEL TAX LICENSING                            | Eastbound I-10 to close west of downtown Phoenix this weekend     ADOT detectives nab man accused of stealing identity of baby killed 35                                                                                                    | Continue                                    |
| Report FRAUD                                  | years ago • Specialty license plates help Arizonans be generous to the tune of \$9.8 million                                                                                                    | AZ.GOV                                      |
|                                               | Pecos Road west of 17th Avenue closing permanently for South Mountain Freeway                                                                                                    | Arizona's Official Web Site                 |

• Select <u>"I Agree"</u> to the ADOT Terms of Use agreement (if you agree of course!).

| a sue para a le 🤤 provinte                                                                                                    | RIAD Repository of Online Archived Docume                                                                                                    | nne 🛃 Google Maps 🕝 Google 💄 Doculign<br>mbs                                                                                                    | A Home ADOTNet Wyshoo @ ADD Postal @ Additionantile @ Project Reso                                                                                                    | Jurce Office Pr 975 Component Guide 🔐 ROAD                                                                                                    |
|----------------------------------------------------------------------------------------------------|----------------------------------------------------------------------------------------------------|----------------------------------------------------------------------------------------------------|----------------------------------------------------------------------------------------------------|----------------------------------------------------------------------------------------------------|
| -                                                                                                    | Map Search Record Drawings Search + Other Tor                                                                                                    | ols = About Contact Us                                                                                                    |                                                                                                    | Select "LAgree                                                                                                    |
|                                                                                                    |                                                                                                    | ADOT Terms of                                                                                                    | Use                                                                                                    |                                                                                                    |
| Although the data fo<br>no warranty express<br>aggregate uses of th<br>to the Implied warra<br>may be periodically<br>Department of Tran-<br>data can be altered<br>associated with a file<br>user to report them | und using the Arizona Department of Transportati<br>sed or implied is made regarding accuracy, adequa<br>to enformation. The Arizona Department of Transpo-<br>nties of merchantability, fitness for a particular pury<br>added to the information herein; these changes m<br>sportation Record Drawing webpage from a source<br>subsequent to original distribution. Data can also<br>e. and that the originator of the data or information<br>to the Arizona Department of Transportation Reco | on Record Drawings Home Page a<br>acy, completeness, legality, reliabil<br>ortation provides this information or<br>pose, freedom front contamination<br>ay or may not be incorporated in a<br>s other than The Alizona Departm<br>quickly become our-of-date. It is<br>be contacted withany questions in<br>d Drawings Home Page Webmas | access system has been produced and processed from s:<br>ity or usefulness of any information. This disclaimer applik<br>na "AS IS" basis. All warranties of any kind, express or<br>by computer viruses and non-infringement of proprietary<br>ny new version of the publication. If the user has obtainer<br>and of Transportation Record Drawing Home Page, the<br>commended that the user pay careful attention from the<br>egarding appropriate use. If the user finds are or or or<br>ter. | surces believed for<br>es to both iso<br>implied and an tot limited<br>right and Changes<br>and the aware that electronic<br>ents of any metadata<br>missions, we encourage the |
| Any user of the Ariz<br>Department of Tran                                                                                                    | ona Department of Transportation Record Drawing<br>sportation, its agents, appointees, elected officials,                                                                                                    | gs data portal agress to all of the a                                                                                                    | bove disclaimers and waives all changelinst, defend an<br>y matter related to the use of the unit obtained from t                                                                                                    | nd hold harmless, the Arizona<br>he data portal.                                                                                                    |
|                                                                                                    |                                                                                                    | 1 Agree . 1 Dis                                                                                                    | wree .                                                                                                    | _                                                                                                    |

• Click on <u>"Record Drawings Search"</u> option located in the menu to activate the Search dropdown.

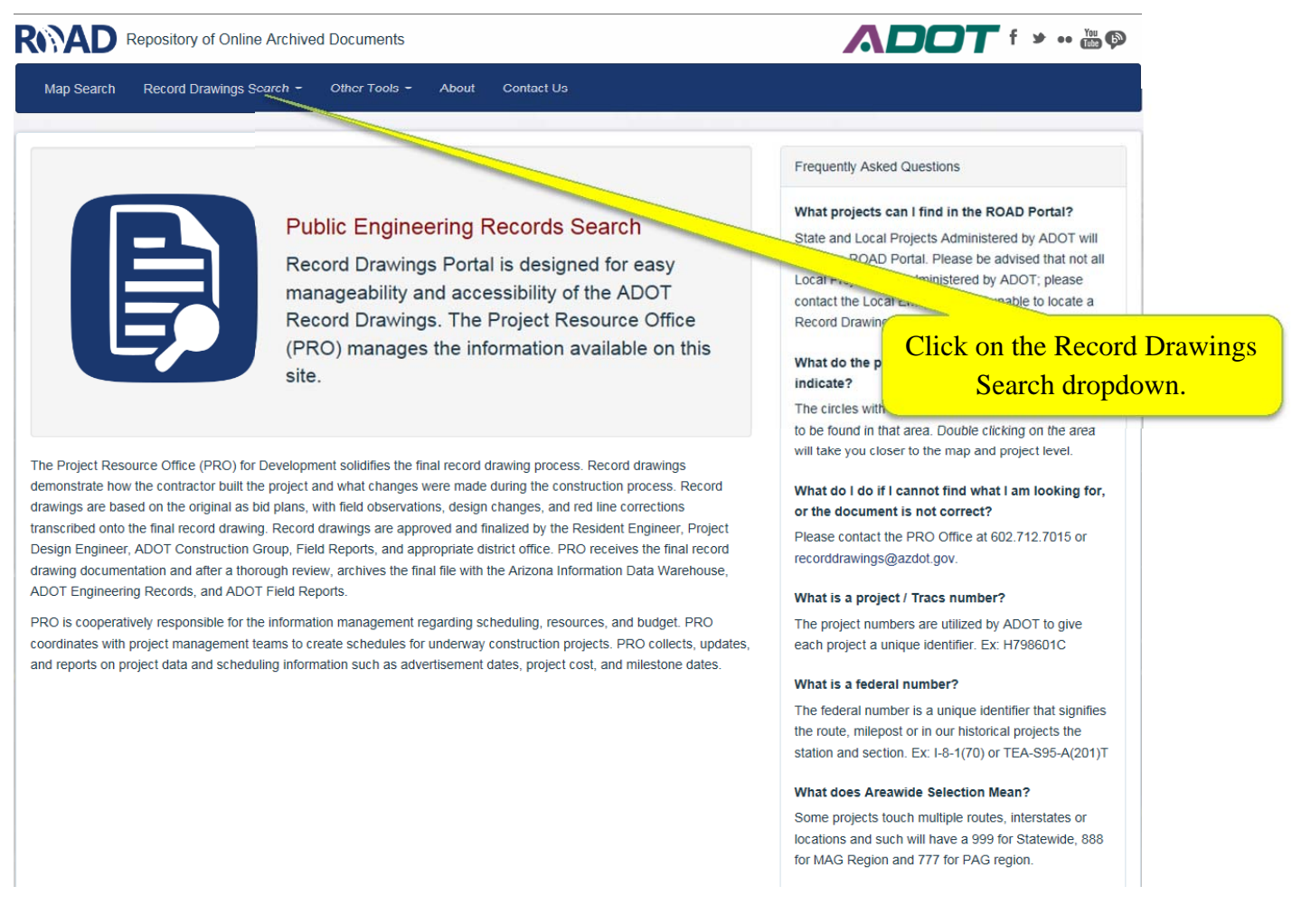

• As shown below there are two search options, State Projects or Local Projects.

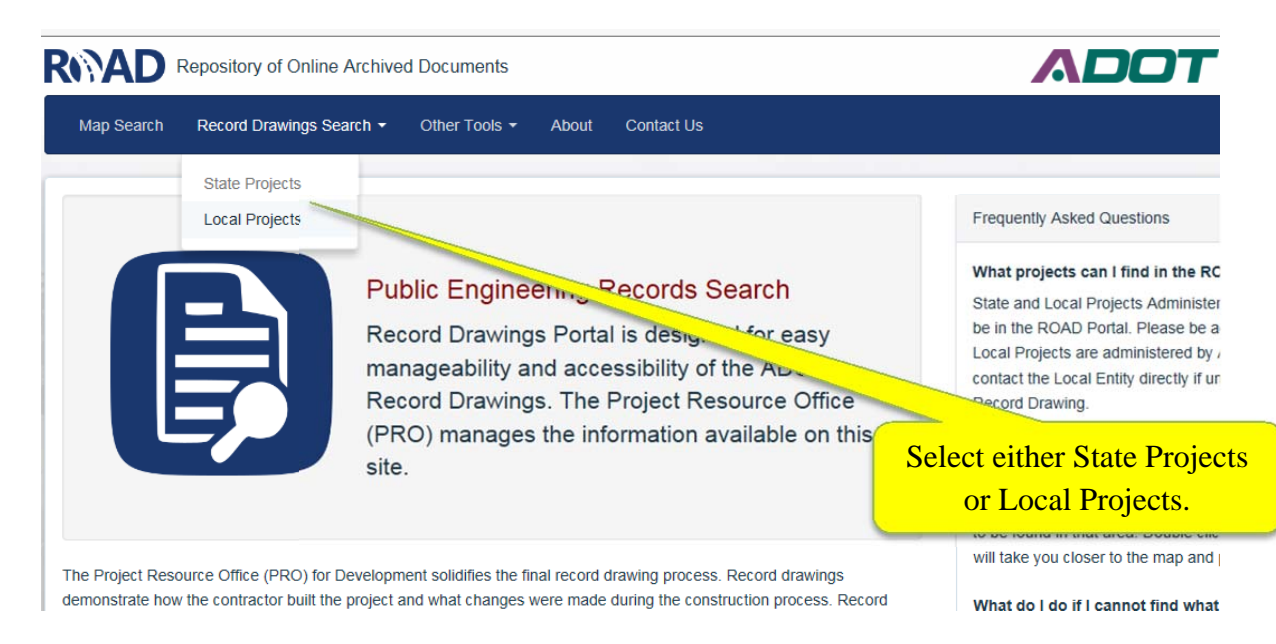

For projects located on the State Highway System, select State Projects. For projects located on local roadways (or not on the State Highway System), select Local Projects.

- Type in the TRACS number or a Project Number in the <u>"Keyword"</u> search box and select <u>"Search"</u>. Or, if you only know the Route & Milepost or other information enter it in the boxes provided.
- To get the best results it is sometimes best to search in an area outside of your exact limits. For
  example searching for a project on I-10 at MP 147, a project may have started at MP 142 and went to
  MP 165. It still covers the information located at MP 147, but by using the exact location of MP 147,
  you may not pull up projects that start before or outside of the location you are searching for.
- There are several ways to search for projects. The easiest is by using the TRACS Number or Project Number and search using a Keyword. If you are using a project number, sometimes it is best to search for the last part of the project number (i.e. use keyword search for "3(211)T", instead of the entire project number "NH-STP-010-3(211)T"). If you do not know the TRACS number or Project Number see the <u>Map Search Option</u> section below.

|                                                                                                    | satory of online Archived                                                  | Documents                                                                                                    |               |                       |                                                                                                    |                                                                                                    |                                                           |             |
|----------------------------------------------------------------------------------------------------|----------------------------------------------------------------------------|----------------------------------------------------------------------------------------------------|---------------|-----------------------|----------------------------------------------------------------------------------------------------|----------------------------------------------------------------------------------------------------|-----------------------------------------------------------|-------------|
| Map Search Re                                                                                                    | cord Drawings Search •                                                     | Other Tools     Abou                                                                                                    | t Contact Us  |                       |                                                                                                    |                                                                                                    |                                                           |             |
|                                                                                                    |                                                                            |                                                                                                    |               |                       |                                                                                                    |                                                                                                    |                                                           |             |
| Route & Milepost                                                                                                    |                                                                            | Route                                                                                                    |               |                       | - From                                                                                                    |                                                                                                    |                                                           |             |
| Completion Year                                                                                                    |                                                                            | From To                                                                                                    |               |                       |                                                                                                    |                                                                                                    | Type the TRACS Number                                     |             |
| Project/TRACS Nu                                                                                                    | imber                                                                      | Project/TRACS Number                                                                                                    |               |                       |                                                                                                    |                                                                                                    | or the Project Number in                                  |             |
| Areawide Selectio                                                                                                    | n                                                                          | Area Selection                                                                                                    |               | *                     |                                                                                                    |                                                                                                    | the Keyword search box                                    |             |
| Keyword                                                                                                    | $\subset$                                                                  | h5818                                                                                                    | >             |                       |                                                                                                    | _                                                                                                    | and select "Search".                                      |             |
|                                                                                                    |                                                                            |                                                                                                    |               |                       |                                                                                                    |                                                                                                    |                                                           | /           |
|                                                                                                    |                                                                            |                                                                                                    | Search        |                       |                                                                                                    |                                                                                                    |                                                           |             |
|                                                                                                    |                                                                            |                                                                                                    |               |                       |                                                                                                    |                                                                                                    | -                                                         |             |
| fiewing 1-1 of 1                                                                                                    |                                                                            |                                                                                                    |               |                       |                                                                                                    | << •                                                                                                    |                                                           |             |
| oute & Milepost                                                                                                    | Project/TRACS Number                                                       | Completion Year                                                                                                    | File          |                       |                                                                                                    | Description                                                                                                    |                                                           |             |
| 060 MP 227                                                                                                    | Federal Aid #                                                              |                                                                                                    | 1581801C V    | /ol1(pgs 1to165of165) | Rec.Dwgs 2017                                                                                                    | (211)T                                                                                                    | 00C_HSIP_S1P_060_0                                        |             |
|                                                                                                    | 0000(211)4                                                                 |                                                                                                    |               |                       | Contraction of the local division of the local division of the loc |                                                                                                    | Projects found in the RO                                  |             |
|                                                                                                    |                                                                            |                                                                                                    |               |                       |                                                                                                    | Concession of the local division of the local division of the loca | 1 Tojeets Tound III the RO                                |             |
|                                                                                                    |                                                                            |                                                                                                    |               |                       |                                                                                                    |                                                                                                    | Repository will show up i                                 | n th        |
|                                                                                                    |                                                                            |                                                                                                    |               |                       |                                                                                                    |                                                                                                    | Repository will show up in                                | n th        |
|                                                                                                    | sitory of Online Archived                                                  | Documents                                                                                                    |               |                       |                                                                                                    |                                                                                                    | Repository will show up in lower section.                 | n th        |
| AD Repo                                                                                                    | sitory of Online Archived                                                  | Documents<br>Other Tools - Abou                                                                                                    | ut Contact Us |                       |                                                                                                    |                                                                                                    | Repository will show up in lower section.                 | n th        |
| AD Repo                                                                                                    | sitory of Online Archived                                                  | Documents<br>Other Tools - Abou                                                                                                    | It Contact Us |                       |                                                                                                    |                                                                                                    | Repository will show up in lower section.                 | n th        |
| ap Search Repo                                                                                                    | sitory of Online Archived<br>cord Drawings Search +                        | Documents<br>Other Tools - Abou                                                                                                    | ut Contact Us |                       | * From                                                                                                    |                                                                                                    | Repository will show up in<br>lower section.              | n th        |
| AD Repo                                                                                                    | sitory of Online Archived<br>cord Drawings Search •                        | Documents<br>Other Tools - Abox<br>Route                                                                                             | It Contact Us |                       | * From                                                                                                    |                                                                                                    | Repository will show up it<br>lower section.              | n th        |
| ap Search Repo                                                                                                    | sitory of Onlino Archived<br>cord Drawings Search +                        | Cother Tools - Abox<br>Route<br>From To                                                                                              | ut Contact Us |                       | * From                                                                                                    |                                                                                                    | Repository will show up it<br>lower section.              | n th        |
| ap Search Repo                                                                                                    | sitory of Online Archived<br>cord Drawings Search -                        | Documents<br>Other Tools • About<br>Route<br>From To<br>Project/TRACS Number                                                         | ut Contact Us |                       | • From                                                                                                    |                                                                                                    | Repository will show up is<br>lower section.              | n th        |
| App Search Repo<br>lap Search Res<br>oute & Milepost<br>ompletion Year<br>reject/TRACS Nui<br>reawide Selection         | sitory of Online Archived<br>cord Drawings Search -<br>(<br>(<br>mber<br>n | Conter Tools - About<br>Route<br>From To<br>Project/TRACS Number<br>Area Selection                                                   | ut Contact Us | •                     | * From                                                                                                    |                                                                                                    | Repository will show up it<br>lower section.              | n th<br>nd, |
| ap Search Repo<br>ap Search Ref<br>oute & Milepost<br>ompletion Year<br>roject/TRACS Nui<br>reawide Selection<br>eyword | silory of Online Archived<br>cord Drawings Search -<br>(<br>(<br>mber<br>n | Documents<br>Other Tools  About<br>Route<br>From To<br>Project/TRACS Number<br>Area Selection<br>h8723                               | ut Contact Us | •                     | • From                                                                                                    |                                                                                                    | Repository will show up in<br>lower section.              | n th<br>nd, |
| App Search Report<br>oute & Milepost<br>ompletion Year<br>roject/TRACS Nur<br>reawide Selection<br>eyword               | silory of Online Archived<br>cord Drawings Search -<br>(<br>(<br>mber<br>n | Documents Other Tools - About Route From To Project/TRACS Number Area Selection h8723                                                | It Contact Us |                       | * From                                                                                                    |                                                                                                    | Repository will show up it<br>lower section.              | n th        |
| ap Search Repo<br>ap Search Re<br>oute & Milepost<br>ompletion Year<br>roject/TRACS Nu<br>reawide Selection<br>eyword   | sitory of Online Archived<br>cord Drawings Search +<br>(<br>mber<br>n      | Documents       Other Tools -       Abox       Route       From       To       Project/TRACS Number       Area Selection       h8723 | ut Contact Us |                       | • From                                                                                                    |                                                                                                    | If there are no projects found in the results"            | n th        |
| Ap Search Repo                                                                                                    | sitory of Onlino Archived<br>cord Drawings Search •<br>mber                | Documents Other Tools  Aboute From To Project/TRACS Number Area Selection h8723                                                      | r Contact Us  |                       | • From                                                                                                    |                                                                                                    | If there are no projects fou<br>you will see "No results" | n th        |

If there are no projects in the database, please contact the Project Resource Office for additional help. The Project Resource Office contact information is included at the end of this document.

• Once you have located the project you are searching for, click on the PDF file shown below in the red circle. This will open a download box as shown below.

|                                                      | ository of Online Archived                                     | Documents            |                                                                                         |                           |                                                                        |
|------------------------------------------------------|----------------------------------------------------------------|----------------------|-----------------------------------------------------------------------------------------|---------------------------|------------------------------------------------------------------------|
| Map Search Re                                        | ecord Drawings Search -                                        | Other Tools - About  | Contact Us                                                                              |                           |                                                                        |
| Route & Milepost                                     |                                                                | Route                |                                                                                         | - From                    | * To *                                                                 |
| Noute & intepose                                     |                                                                |                      |                                                                                         |                           |                                                                        |
| Completion Year                                      |                                                                | From To              |                                                                                         |                           |                                                                        |
| Project/TRACS Nu                                     | imber                                                          | Project/TRACS Number |                                                                                         |                           | Click on the PDF File and it w                                         |
| Click or                                             | the PDF File as                                                | shown                | ·                                                                                       |                           | open a download box as                                                 |
| i                                                    | n the red circle.                                              |                      |                                                                                         |                           | shown here.                                                            |
|                                                      |                                                                |                      |                                                                                         |                           |                                                                        |
| Viewing 1-1 of 1                                     | Project/TRACS Number                                           | Completion Year      | File                                                                                    |                           |                                                                        |
| Viewing 1-1 of 1<br>Route & Milepost                 | Project/TRACS Number<br>H5818<br>Federal Aid #<br>060-D(211)A  | Completion Year      | File                                                                                    | 01650f165) Rec. Dwgs 2017 | 1 > >><br>p n<br>N_H581801C_HSIP_STP_060_D                             |
| Viewing 1-1 of 1<br>Route & Milepost                 | Project/TRACS Number<br>H5818<br>Federal Alid #<br>060-D(211)A | Completion Year      | File           H581801C Vol1(pgs 11                                                     | 01650f165) Rec. Dwgs 2017 | 1 > >><br>P n<br>N_H581801C_HSIP_STP_060_D<br>I)T<br><< < 1 > >> 25 .  |
| Viewing 1-1 of 1<br>Route & Milepost<br>U 060 MP 227 | Project/TRACS Number<br>H5818<br>Federal Aid #<br>060-D(211)A  | Completion Year      | File                                                                                    | 016501165) Rec. Dwgs 2017 | 1 > >><br>p n<br>N_H581801C_HSIP_STP_060_D<br>I)T<br><< < 1 > >> 25 .  |
| Viewing 1-1 of 1<br>Route & Milepost<br>U 060 MP 227 | Project/TRACS Number<br>H5818<br>Federal Aid #<br>060-D(211)A  | Completion Year      | File<br>H581801C Vol1(pgs 11                                                            | 016501165) Rec. Dwgs 2017 | 1 > >><br>p<br>n<br>N_H581801C_HSIP_STP_060_D<br>nT<br><<< 1 > >> 25 + |
| Viewing 1-1 of 1<br>Route & Milepost<br>U 060 MP 227 | Project/TRACS Number<br>H5818<br>Foderal Aid#<br>060-D(211)A   | Completion Year      | File<br>H581801C Vol1(pgs 11<br>About J Contact Lic<br>Rec.Dwgs_2017.pdf (68.9 MB) from | o165of165) Rec Dwgs 2017  | 1 > ><br>P n<br>N_H581801C_HSIP_STP_060_D<br>NT<br><< < 1 > >> 25 *    |

The best way to open this document is to click the down-arrow next to the *"Save"* button and select *"Save as"*. Then save the file to a known location where you can open the PDF file after you save it (i.e. a project folder).

| Route & Milepost Project/TRJ<br>U 060 MP 227 H5818<br>Federal Aid #<br>060-D(211)                                                                                                    | ACS Number Completio             | H581801C Vol1/pas 1to1                        | Des                                 |              |
|----------------------------------------------------------------------------------------------------|----------------------------------|-----------------------------------------------|-------------------------------------|--------------|
| U 060 MP 227 H5818<br>Federal Ald #<br>060-D(211)                                                                                                    | *                                | H581801C Vol1(pgs 1to)                        |                                     |              |
|                                                                                                    | A                                |                                               | 165of165) Rec. Dwgs 2017j<br>(211)T | LH5818       |
|                                                                                                    |                                  |                                               |                                     | >> 25 •      |
|                                                                                                    |                                  | About I Contact I Is                          |                                     |              |
| Do you want to ope                                                                                                    | en or save H581801C_Vol1(pgs 1to | 165of165)_ Rec.Dwgs_2017.pdf (68.9 MB) from s | s3-us-west-2.amazonaws.com?         | ×            |
| The second of the second state is a second state of the second state of the second sta |                                  |                                               | Open                                | e 🗸 Cancel   |
|                                                                                                    |                                  |                                               | S                                   | ave /        |
|                                                                                                    |                                  |                                               | S                                   | ave and open |

| pository of Online Archived Documents |                |                                                                                         |           |                                     |      | Save the file in a location<br>where you can locate it late   |                                           |              |          |  |
|---------------------------------------|----------------|-----------------------------------------------------------------------------------------|-----------|-------------------------------------|------|---------------------------------------------------------------|-------------------------------------------|--------------|----------|--|
| Record Drawings Search 🝷              | Other Tools -  | About Contact Us                                                                        |           |                                     |      | When                                                          | c you co                                  | iniocut      |          |  |
|                                       |                |                                                                                         |           |                                     |      | $\overline{}$                                                 | $\swarrow$                                |              |          |  |
| t                                     | Route          | Save As                                                                                 |           |                                     |      |                                                               | C. Court Day                              | Dura is as   |          |  |
|                                       |                | Record_Drawings                                                                         |           |                                     |      | •                                                             | Search Kec                                | ora_Drawings |          |  |
| r                                     | From           | Organize 🔻 New folder                                                                   |           |                                     |      |                                                               |                                           | 8== -        | •        |  |
|                                       |                | Videos                                                                                  | *         | Name                                | · /  | Date modified                                                 | Туре                                      | Size         | <b>^</b> |  |
| lumber                                | Project/TRACS  | p♥ Computer<br>≝ Windows (C:)                                                           |           | <pre>F0003_01C F0018_01C</pre>      |      | 6/13/2017 5:37 AM<br>6/12/2017 8:59 AM                        | File folder<br>File folder                |              |          |  |
| ion                                   | Area Selection | enggroups (\\e980ts02) (G:)<br>⊊ apps (\\e980ts02) (H:)                                 |           | H6241_01C<br>H6694_01C<br>H7775_01C |      | 6/12/2017 1:00 PM<br>5/24/2017 10:47 AM<br>6/6/2017 12:12 PM  | File folder<br>File folder<br>File folder |              | E        |  |
|                                       | h5818          | ∽ material (\\materialsdata) (M:)<br>public (\\e980ts02) (P:)<br>MSV7 (\\e980ts04) (Q:) |           | H7906_01C H7915_01C                 |      | 6/13/2017 9:09 AM<br>7/3/2017 2:23 PM                         | File folder<br>File folder                |              |          |  |
|                                       |                | ♀ p3 (\\primap3) (R:)<br>♀ traffic (\\e980ts02\groups\itd) (T:)                         |           | H8052_01C<br>H8145_01C<br>H8156_01C |      | 6/22/2017 5:54 AM<br>6/12/2017 12:58 PM<br>6/12/2017 3:09 PM  | File folder<br>File folder<br>File folder |              |          |  |
|                                       |                | ♀ TD036 (\\PHXUsersProd01\Users\$) (U:) ♀ msv8 (\\e980ts04) (V:) ♀ f (\\falcon) (W:)    | =         | H8321_01C H8344_01C                 |      | 6/12/2017 1:01 PM<br>6/12/2017 2:12 PM                        | File folder<br>File folder                |              |          |  |
|                                       |                |                                                                                         |           | H8494_01C<br>H8530_01C<br>H8604_01C |      | 6/12/2017 12:57 PM<br>4/19/2017 3:47 PM<br>6/12/2017 12:59 PM | File folder<br>File folder<br>File folder |              |          |  |
| Project/TRACS Number                  | Completion     | X IIISVOI (((E9001504) (2:)                                                             | -         | → H8610 01C                         |      | 6/27/2017 9:19 AM                                             | File folder                               |              |          |  |
|                                       |                | File name: H581801C_Vol1(pgs 1to165of1                                                  | .65)_ Rec | .Dwgs_2017.pdf                      |      |                                                               |                                           |              | -        |  |
| H5818<br>Federal Aid #<br>060-D(211)A |                | Save as type: Adobe Acrobat Document (*.p                                               | odf)      |                                     |      |                                                               |                                           |              | -        |  |
|                                       |                | Hide Folders                                                                            |           |                                     | << < | 1 > >> 25                                                     | Save                                      | Cance        | ii.      |  |

## **MAP SEARCH OPTION**

Another way to search for project is by using the <u>"Map Search"</u> function.

• To use the *"Map Search"* option, from the main ROAD portal window menu, select *"Map Search"* located in the menu as shown below.

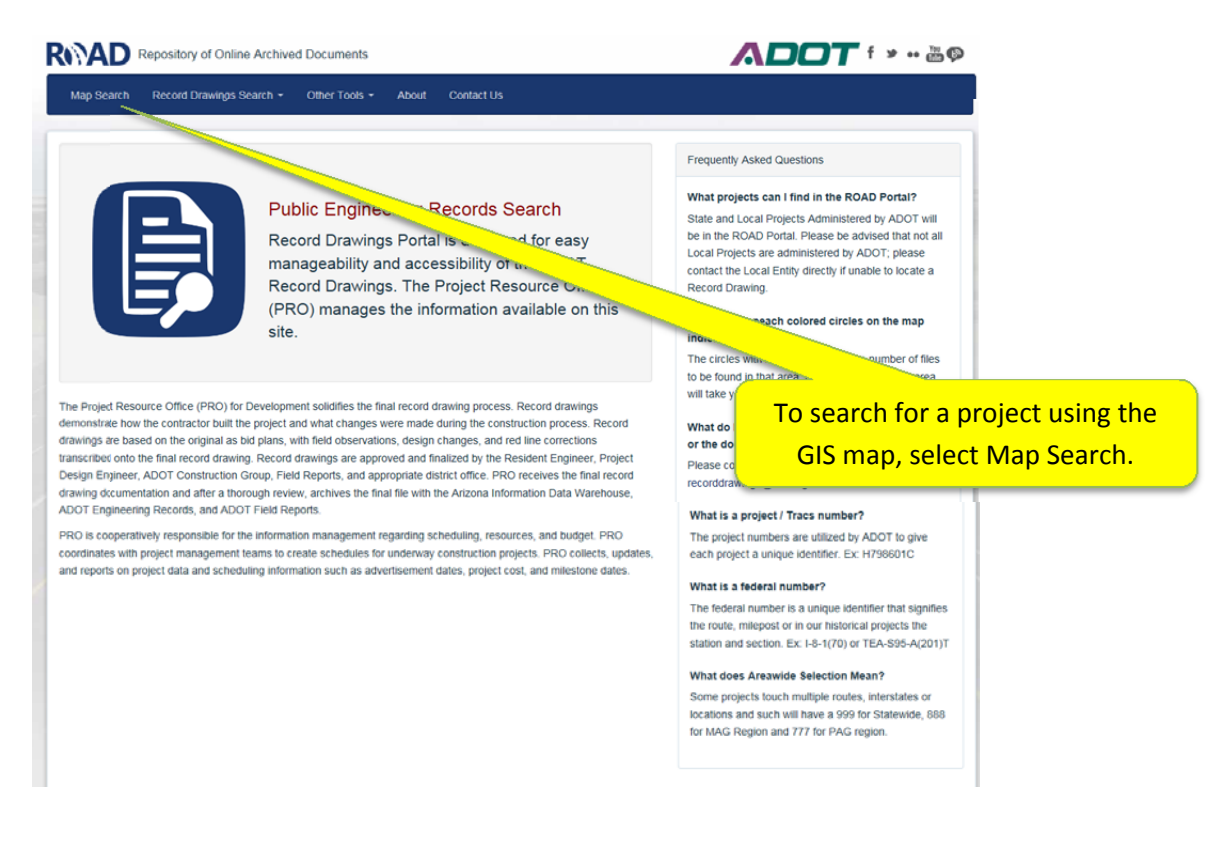

• As shown below, selecting the Map Search option will bring up a GIS map of the State of Arizona. You can zoom in and out by using the scroll button on your mouse, or pan by selecting the map and moving your mouse either left, right, up or down.

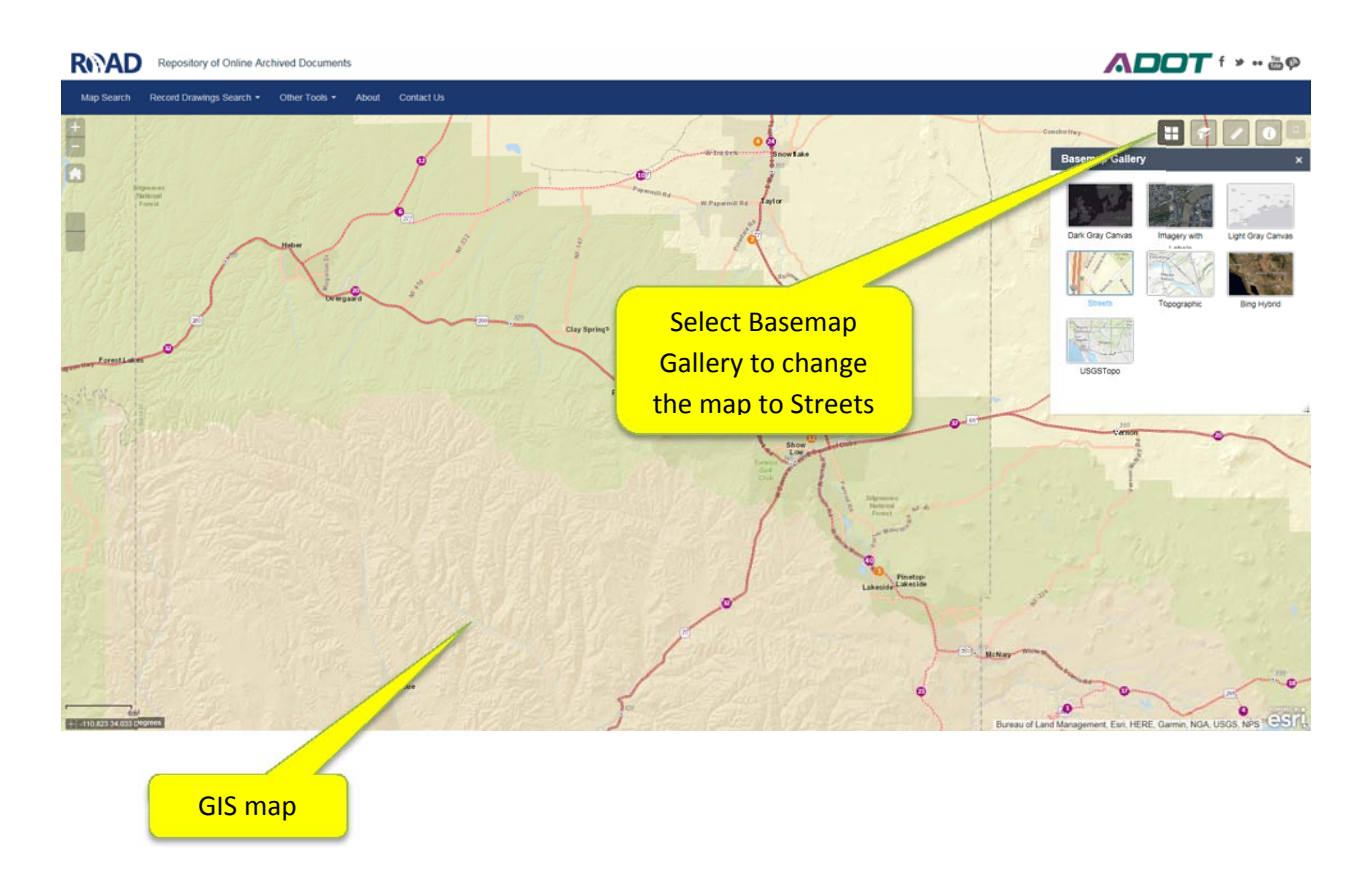

Using the Basemap Gallery, you can change the map to a different basemap. Selecting the Streets map seems to provide a good alternative to locating the street names.

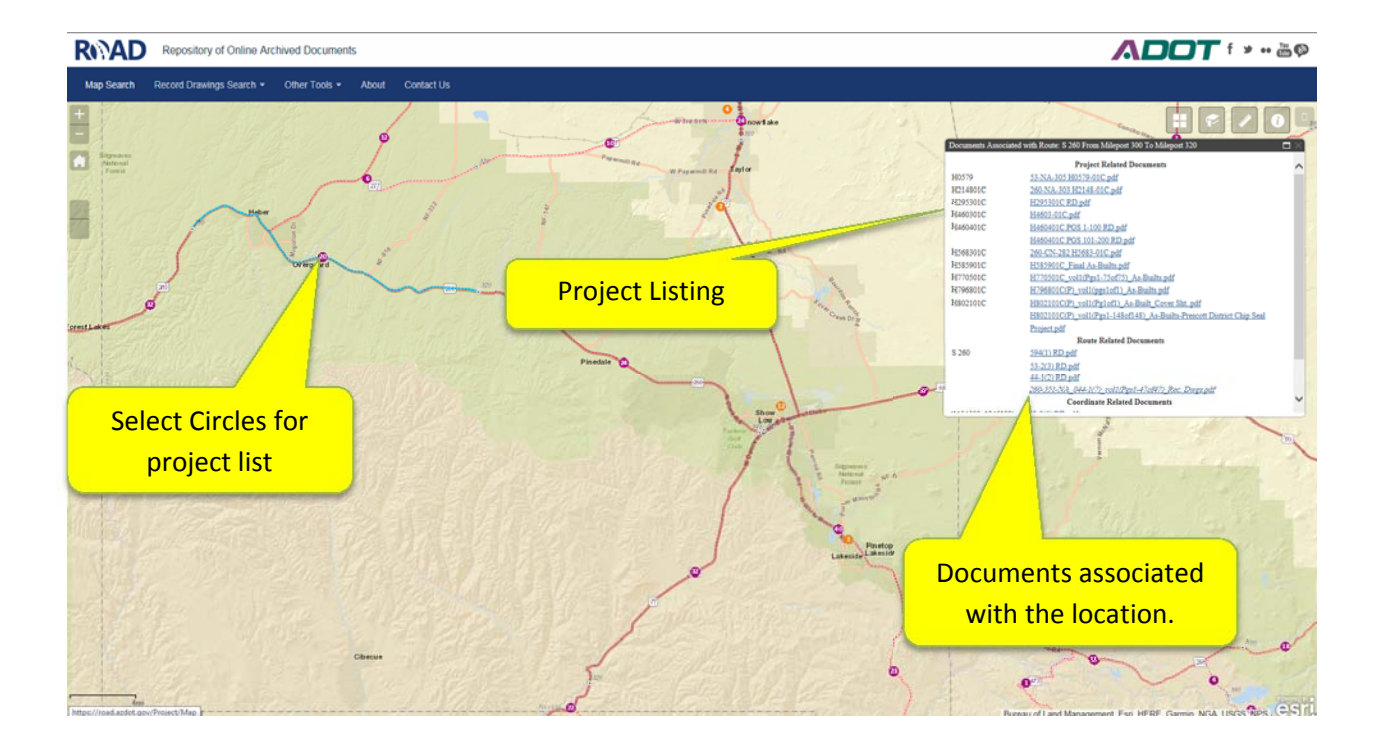

If you select a circle, a pop-up box will open and show you which projects are located in that particular area. If you hover your mouse over a project in the list, a description will show additional information on that project.

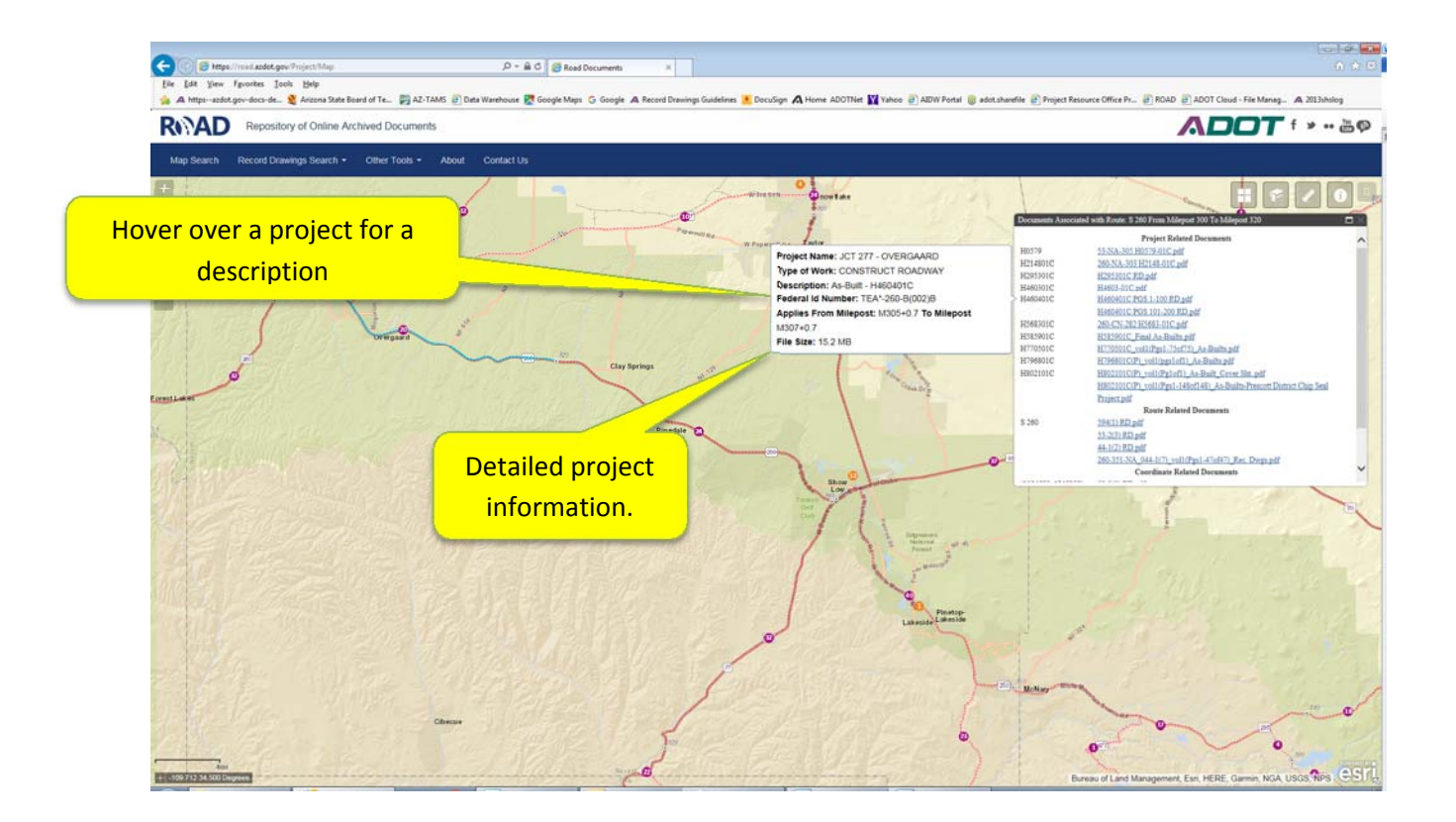

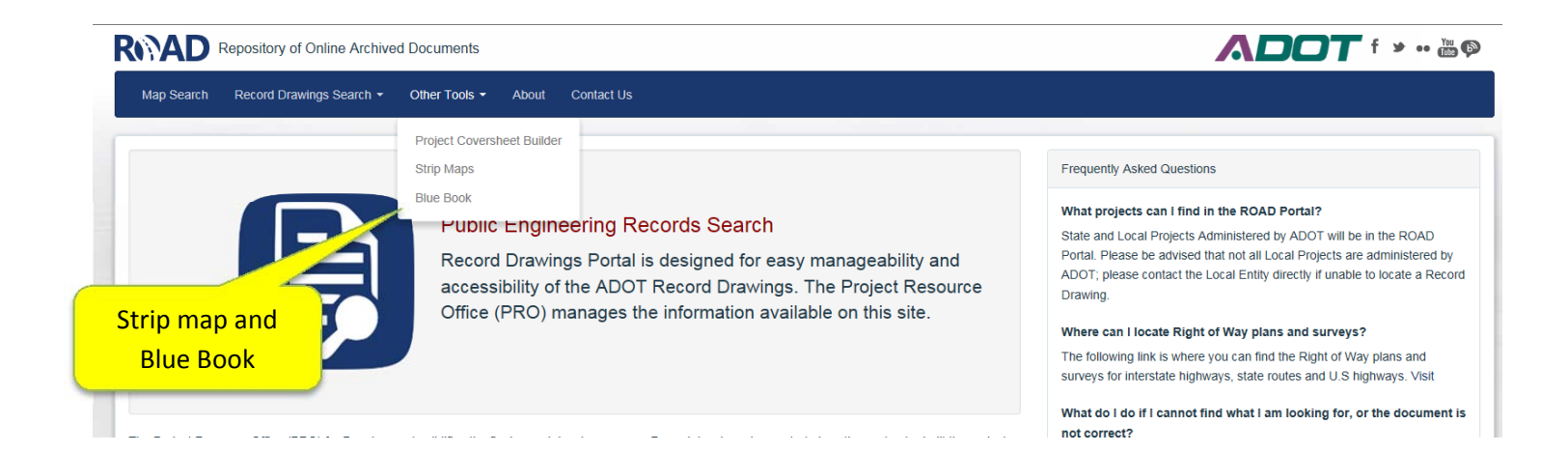

Along the top of the ROAD portal, under "Other Tools" are some additional tools that are helpful in searching for projects. Strip Maps and Blue Book are two options that can help locate older projects.

The Strip Maps function opens up the strip maps that were once available in Engineering Records. These Strip Maps show various projects that were done on each section of road.

The Blue Book is a PDF document that lists many of the older projects for various routes in the State.

The Project Resource Office is continually adding projects and functionality to the ROAD portal. The more you work within the ROAD portal searching for Record Drawings the easier it will be to use.

If you are working in the ROAD portal and find any errors or erroneous information, please feel free to contact us so that we can update the information. Thank you!

Please feel free to contact the Project Resource Office either through email at: <u>RecordDrawings@azdot.gov</u> or by phone at: 602-712-7015.